PCE Deutschland GmbH Im Langel 4 59872 Meschede Telefon: 02903 976 990 E-Mail: info@pce-instruments.com Web: www.pce-instruments.com/deutsch/

# **Betriebsanleitung**

## **GSM Alarm-Modem**

## ALMIOG01

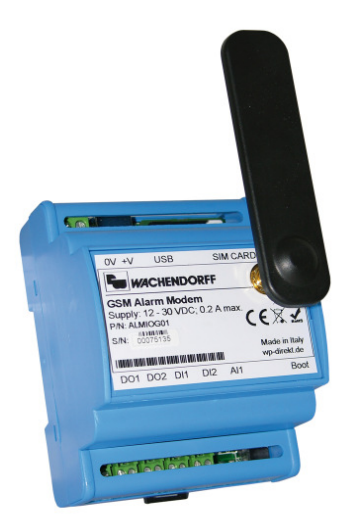

## Inhaltsverzeichnis

| lr                                         | Inhaltsverzeichnis         |                       |                                         |     |  |  |
|--------------------------------------------|----------------------------|-----------------------|-----------------------------------------|-----|--|--|
| 1                                          | Vorwort                    |                       |                                         |     |  |  |
| 1.1                                        |                            | Qual                  | ifiziertes Personal                     | . 3 |  |  |
|                                            | 1.2                        | Sich                  | erheitshinweise und allgemeine Hinweise | . 3 |  |  |
|                                            | 1.3                        | Best                  | immungsgemäße Verwendung                | . 4 |  |  |
|                                            | 1.4                        | CE-ł                  | Konformität                             | . 4 |  |  |
| 2                                          | GS                         | SM Ala                | arm-Modem ALMIOG0x                      | . 5 |  |  |
|                                            | 2.1                        | Über                  | das Modem                               | . 5 |  |  |
|                                            | 2.2                        | Anso                  | hlussdarstellung                        | . 5 |  |  |
|                                            | 2.3                        | Verd                  | rahtung                                 | . 8 |  |  |
|                                            | 2.4                        | Über                  | tragungskabel USB                       | . 9 |  |  |
|                                            | 2.5                        | Abm                   | essungen                                | . 9 |  |  |
|                                            | 2.6                        | Mec                   | hanische Installation                   | . 9 |  |  |
| 3                                          | Ko                         | onfigur               | ation                                   | 10  |  |  |
|                                            | 3.1                        | Insta                 | Illation                                | 10  |  |  |
| 3.2 Entferr                                |                            | Entfe                 | ernen der Installation                  | 11  |  |  |
|                                            | 3.3                        | Proje                 | ektierung erstellen                     | 12  |  |  |
|                                            | 3.3                        | 3.1                   | Projektverwaltung                       | 13  |  |  |
|                                            | 3.3                        | 3.2                   | Transfer vom PC nach Alarm-Modem        | 15  |  |  |
|                                            | 3.3                        | 3.3                   | Optionen                                | 17  |  |  |
|                                            | 3.3                        | 3.4                   | Telefoneinstellungen                    | 18  |  |  |
|                                            | 3.3                        | 3.5                   | Eingänge                                | 19  |  |  |
|                                            | 3.3                        | 3.6                   | Ausgänge                                | 22  |  |  |
|                                            | 3.3                        | 3.3.7 Datum & Uhrzeit |                                         | 26  |  |  |
| 4 Tipps und Tricks                         |                            | nd Tricks             | 28                                      |     |  |  |
| 4.1 SMS to Email                           |                            | to Email              | 28                                      |     |  |  |
|                                            | 4.2 SMS to Fax             |                       | to Fax                                  | 29  |  |  |
| 5                                          | 5 Allgemeine Informationen |                       | ine Informationen                       | 30  |  |  |
| 5.1 Technischer Support                    |                            | nischer Support       | 30                                      |     |  |  |
| 5.2 Eil-Service für Garantie und Reparatur |                            | Eil-S                 | ervice für Garantie und Reparatur       | 30  |  |  |
| 5.3 Zubehör                                |                            |                       | ehör                                    | 30  |  |  |

## 1 Vorwort

Verehrter Kunde!

Wir bedanken uns für Ihre Entscheidung ein Produkt unseres Hauses einzusetzen und gratulieren Ihnen zu diesem Entschluss.

Die Geräte aus unserem Haus können vor Ort für zahlreiche unterschiedliche Anwendungen eingesetzt werden.

Um die Funktionsvielfalt dieses Gerätes für Sie optimal zu nutzen, bitten wir Sie, alle folgenden Hinweise aus diesem Handbuch zu beachten.

### 1.1 Qualifiziertes Personal

Das zugehörige Gerät darf nur in Verbindung mit dieser Dokumentation eingerichtet und betrieben werden. Inbetriebsetzung und Betrieb eines Gerätes dürfen nur von qualifiziertem Personal vorgenommen werden. Qualifiziertes Personal im Sinne der sicherheitstechnischen Hinweise dieser Dokumentation sind Personen, die die Berechtigung haben, Geräte, Systeme und Stromkreise gemäß den Standards der Sicherheitstechnik in Betrieb zu nehmen, zu erden und zu kennzeichnen.

#### 1.2 Sicherheitshinweise und allgemeine Hinweise

Zur Gewährleistung eines sicheren Betriebes darf das Gerät nur nach den Angaben in der Schäden Betriebsanleitung betrieben werden. Bei die durch Nichtbeachtung dieser Bedienungsanleitung verursacht werden, erlischt der Garantieanspruch! Bei Sachund unsachgemäße Handhabung Personenschäden, die durch oder Nichtbeachtung der Sicherheitshinweise verursacht werden, übernehmen wir keine Haftung. In solchen Fällen erlischt jeder Gewährleistungs- und Garantieanspruch.

### **1.3 Bestimmungsgemäße Verwendung**

Die Geräte dienen zur Verbindung und dem Datenaustausch zwischen zwei unabhängigen Bussystemen.

Ein solches Gerät darf nicht als alleiniges Mittel zur Abwendung gefährlicher Zustände an Maschinen und Anlagen eingesetzt werden. Der einwandfreie und sichere Betrieb der Produkte setzt sachgemäßen Transport, sachgemäße Lagerung, Aufstellung, Montage, Installation, Inbetriebnahme, Bedienung und Instandhaltung voraus. Die zulässigen Umgebungsbedingungen müssen eingehalten werden.

### 1.4 CE-Konformität

Die Geräte sind entsprechend der gültigen CE Richtlinien konstruiert. Sämtliche Zertifikate können bei uns angefordert werden.

## 2 GSM Alarm-Modem ALMIOG0x

### 2.1 Über das Modem

Das Alarm-Modem ALMIOG01 ist ein einfacher, aber sehr komfortabler Alarmmelder, der auf Ihr Handy direkt Statusmeldungen der Anlage schickt. Über die zwei digitalen oder den analogen Eingang werden Sie direkt bei Wertänderung informiert. Dabei lässt sich über die Software der SMS Text und Empfänger konfigurieren.

Per SMS oder Anruf (freecall) können Sie die zwei Relais-Ausgänge schalten. Stellen Sie mit der Software dabei die Sicherheitsmerkmale wie Text- oder Handynummer-Vergleich ein, sodass die Ausgänge nur von autorisierten Handys geschaltet werden können.

### 2.2 Anschlussdarstellung

#### SIM-Karte

Auf der Oberseite des Gerätes befindet sich der Steckplatz für die SIM-Karte.

Die Installation erfolgt nach folgender Vorgehensweise:

- Schalten Sie die Spannungsversorgung des Alarm-Modems aus.
- Zur Entnahme des Halters betätigen Sie den gelben Auswurfknopf mit einem spitzen Gegenstand. Stecken Sie dann die SIM-Karte mit dem Halter in das Gerät.
- Bitte beachten Sie: Sie dürfen erst die SIM-Karte stecken, wenn Sie diese zuvor im Alarm-Modem konfiguriert haben. Ansonsten könnte Ihre SIM-Karte gesperrt werden! *Hinweis: Im Kapitel 3.3.4 wird beschrieben, wie die Pin-Nummer eingetragen wird.*

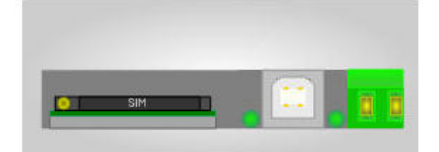

#### **USB-Anschluss**

Auf der Oberseite des Gerätes befindet sich der USB-Anschluss vom Typ B für die Verbindung mit dem PC.

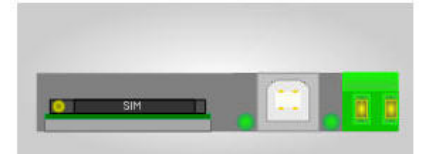

#### Spannungsversorgung

Auf der Oberseite des Gerätes befindet sich der Anschluss für die Spannungsversorgung.

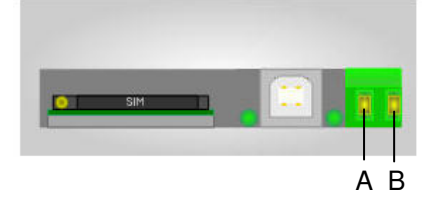

| Pin | Bezeichnung | Bedeutung |
|-----|-------------|-----------|
| ٨   |             | DC 1230V  |
| A   | + <b>v</b>  | AC 1218V  |
| В   | 0V          | GND       |

#### Digitale Ausgänge

Auf der Unterseite des Gerätes befindet sich der Anschluss für die digitalen Ausgänge.

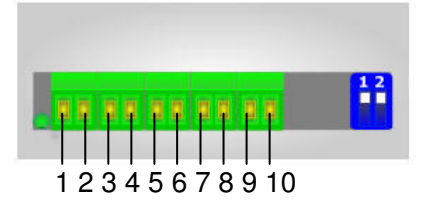

| Pin | Bezeichnung | Bedeutung            |
|-----|-------------|----------------------|
| 1   | DO1         | Lastspannung         |
| 2   | DO1         | Geschaltete Spannung |
| 3   | DO2         | Lastspannung         |
| 4   | DO2         | Geschaltete Spannung |

Prinzipschaltbild

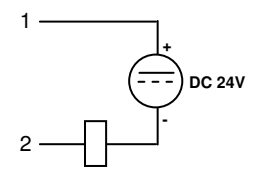

#### Digitale Eingänge

Auf der Unterseite des Gerätes befindet sich der Anschluss für die digitalen Eingänge.

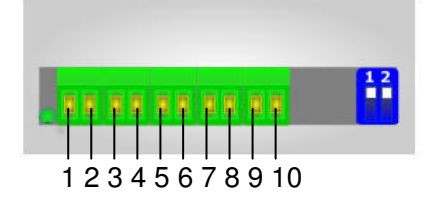

| Pin | Bezeichnung | Bedeutung         |
|-----|-------------|-------------------|
|     |             | Digitaler Eingang |
| 5   | DI1         | "0" : 03V DC      |
|     |             | "1" : 830V DC     |
| 6   | DI1         | DI Masse          |
|     |             | Digitaler Eingang |
| 7   | DI2         | "0" : 03V DC      |
|     |             | "1" : 830V DC     |
| 8   | DI2         | DI Masse          |

Prinzipschaltbild

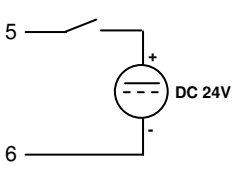

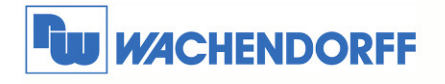

**Wachendorff Prozesstechnik GmbH & Co. KG** Industriestrasse 7 D-65366 Geisenheim Tel.: +49 (0) 67 22 / 99 65 - 20 Fax: +49 (0) 67 22 / 99 65 - 78 www.wachendorff.de

#### Analoger Eingang

Auf der Unterseite des Gerätes befindet sich der Anschluss für den analogen Eingang.

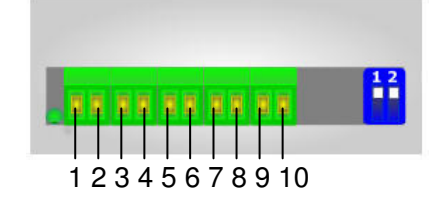

| Pin | Bezeichnung | Bedeutung                   |
|-----|-------------|-----------------------------|
| 9   | Al1         | AI Masse                    |
| 10  | Al1         | Analoger Eingang<br>010V DC |

Prinzipschaltbild

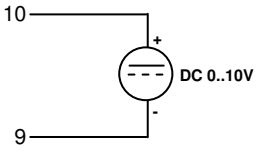

#### **Boot Schalter**

Auf der Unterseite des Gerätes befindet sich der DIP-Schalter für den manuellen Boot Modus. *Weiter Infos dazu finden Sie in Kapitel 3.3.2.* 

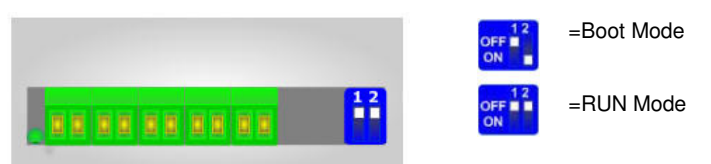

#### Status LEDs

Auf der Ober- und Unterseite des Gerätes finden sich drei LEDs zur Statusanzeige.

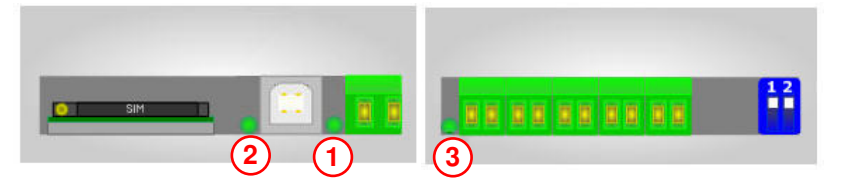

| Modus                                           | LED 1           | LED 2                                        | LED 3           |
|-------------------------------------------------|-----------------|----------------------------------------------|-----------------|
| Boot Modus                                      | Blinken schnell |                                              |                 |
| Run Modus                                       | Blinken langsam |                                              | Blinken langsam |
| Modem wird initialisiert                        |                 | Blinken langsam                              |                 |
| Verbindung zu<br>Mobilfunkprovider<br>aufgebaut |                 | Blinkfrequenz:<br>3,0 Sek ein<br>0,5 Sek aus |                 |
| Eingehender Anruf                               |                 |                                              | Blinken schnell |

ÚÔÒÀÖ^\*o&@ea)åÁŐ{ à PÁodo Kőaa)\*^|Á. ÁzÖÉLUÌïGÁT^•&@eå^ÁzÁ/P(HÉCLJÁgeDAGU€HÁzÁuïïĨÁUJEEÁzÁ, \_\_È&^Ea)•d`{ ^}orèb({ Ea^\*o&@eá Angaben ohne Gewähr Irrtümer und Änderungen vorbehalten. Stand 07/2011

### 2.3 Verdrahtung

Das Alarm Modem wird ausschließlich mit Schraubklemm-Kontakten ausgeliefert. Das Prinzip hierbei beruht auf der Zugbügeltechnik, welche für massive oder feindrähtige Leiter auch ohne Aderendhülsen geeignet ist.

Das empfohlene Anzugsdrehmoment liegt zwischen 0,5 und 0,6 Nm.

Den passenden Querschnitt der Verdrahtungslitze entnehmen Sie bitte folgender Tabelle:

| Nennquerschnitt                                 | 1,5 mm²              |
|-------------------------------------------------|----------------------|
| Leiterquerschnitt starr min                     | 0,14 mm <sup>2</sup> |
| Leiterquerschnitt starr max                     | 2,5 mm²              |
| Leiterquerschnitt flexibel min                  | 0,14 mm <sup>2</sup> |
| Leiterquerschnitt flexibel max                  | 1,5 mm²              |
| Leiterquerschnitt flexibel mit Aderendhülse min | 0,25 mm²             |
| Leiterquerschnitt flexibel mit Aderendhülse max | 1,5 mm²              |

Verdrahtungsquerschnitt Klemmen A – B (Spannungsversorgung)

Verdrahtungsquerschnitt Klemmen 1 – 10 (E/A-Kommunikation)

| Nennquerschnitt                                 | 1 mm <sup>2</sup>    |
|-------------------------------------------------|----------------------|
| Leiterquerschnitt starr min                     | 0,14 mm²             |
| Leiterquerschnitt starr max                     | 1,5 mm²              |
| Leiterquerschnitt flexibel min                  | 0,14 mm <sup>2</sup> |
| Leiterquerschnitt flexibel max                  | 1 mm <sup>2</sup>    |
| Leiterquerschnitt flexibel mit Aderendhülse min | 0,25 mm <sup>2</sup> |
| Leiterquerschnitt flexibel mit Aderendhülse max | 0,5 mm²              |

## 2.4 Übertragungskabel USB

Als Übertragungskabel der Projektierung wird ein Standard USB-A nach USB-B Kabel benötigt.

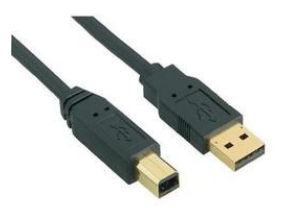

Hinweis: Sie können dieses Kabel auch direkt über uns beziehen.

#### 2.5 Abmessungen

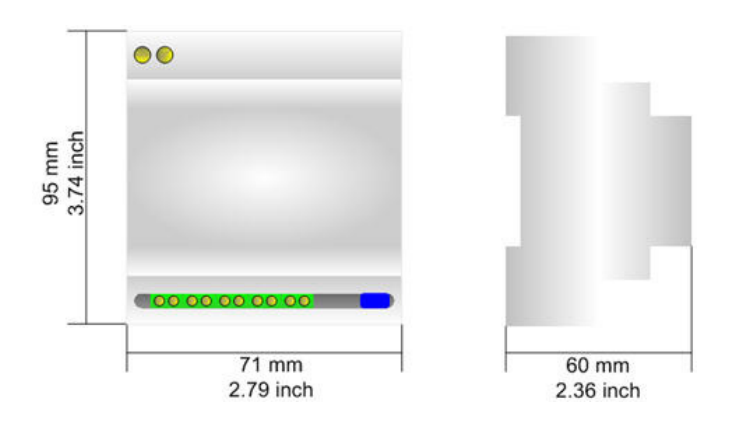

### 2.6 Mechanische Installation

Die Montage ist auf jeder 35mm DIN-Hutschiene möglich. Hängen Sie dazu das Modul mit der Oberseite in die Hutschiene ein, und drücken es dann nach unten gegen diese. Es rastet hörbar ein.

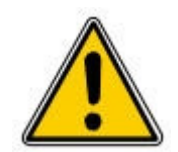

Die Lüftungsschlitze des Gehäuses dürfen nicht zugedeckt werden. Das Gerät darf nur in Umgebungen der zugelassenen Schutzart verwendet werden. Beachten Sie sämtliche Sicherheitshinweise im Bezug auf Maschinen und Menschen.

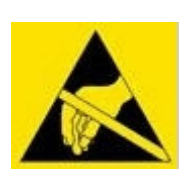

Achtung! Das Gerät enthält ESD gefährdete Bauteile.

## 3 Konfiguration

### 3.1 Installation

Laden Sie sich die benötigte Software von  $a^{A}A^{A} a \cdot a^{A}A^{A} a \cdot a^{A}A^$ 

Beenden Sie alle offenen Windows-Programme, und führen Sie anschließend die Installationsdatei aus. Sie werden nun durch einen Assistenten durch die Installation geführt.

| Setup - Compositor ALMIOG0x |                                                                                                    |
|-----------------------------|----------------------------------------------------------------------------------------------------|
|                             | Willkommen zum Compositor<br>ALMIOGOX Setup-Assistenten<br>Dieser Assistent wird jetzt Compositor ALMIOGOX Version<br>1.0.0.0 auf Ihrem Computer installieren.<br>Sie sollten alle anderen Anwendungen beenden, bevor Sie mit<br>dem Setup Fortfahren.<br>"Weiter" zum Fortfahren, "Abbrechen" zum Verlassen. |
|                             | Weiter > Abbrechen                                                                                                    |

Ist die Installation beendet, finden Sie das Programm "ALMIOG0x" im Ordner "Wachendorff" in Ihrem Windows Startmenü.

|           | •                   |                           |
|-----------|---------------------|---------------------------|
| Programme | 🗃 Wachendorff 🛛 🕨 🕨 | 😼 GSM Alarmmodem ALMIOG0x |
|           |                     |                           |

### 3.2 Entfernen der Installation

Um die Programm-Dateien "ALMGIO" wieder von Ihrem PC zu entfernen, gehen Sie bitte in die Systemsteuerung Ihres PCs.

Gehen Sie dazu über das Windows-Menü Start -> Einstellungen -> Systemsteuerung.

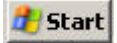

In dem nun geöffneten Fenster öffnen Sie das Fenster Software.

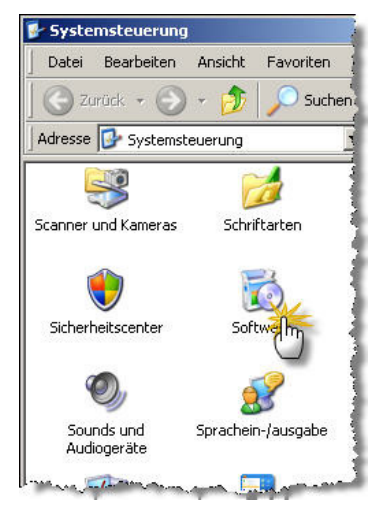

Suchen Sie hier nun den Eintrag "WP Alarmmodem ALMIOG0x", und starten Sie die Deinstallation durch Doppelklick.

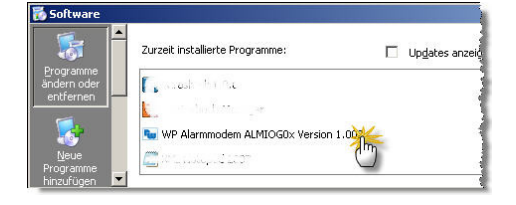

Hinweis: Der Projekt-Ordner C:\Programme\Wachendorff\GSM\_Alarmmodem\_ALMIOG0x\Projects\ wird bei der Deinstallation nicht entfernt. Dieser muss, wenn gewünscht, manuell gelöscht werden!

## 3.3 Projektierung erstellen

Führen Sie das Programm "ALMGIO" aus. Das Programm ist in verschiedene Schritte unterteilt, die Ihnen direkt den Ablauf der benötigten Programmierung beschreiben.

| Wacher     | dorff - ZWC001 - Example |      | _O×           |
|------------|--------------------------|------|---------------|
| ſw         |                          | ORFF | hv 405web com |
| Haupt      | funktionen               |      | oy normosicom |
| Thurph     | ranktionen               |      |               |
| - <b>*</b> | Neues Projekt            |      |               |
|            | Projekt laden            |      |               |
| H          | Projekt speichern        |      |               |
|            | Transfer                 |      |               |
| ×          | Optionen                 |      |               |
| Alarm      | Einstellungen            |      |               |
|            | Telefon                  |      |               |
|            | Eingang                  |      |               |
| 1          | Ausgang                  |      |               |
| G          | Datum & Uhrzeit          |      |               |
|            |                          |      |               |

| Programmpunkt     | Beschreibung                                                                                                    |  |
|-------------------|----------------------------------------------------------------------------------------------------|--|
| Neues Projekt     | Hier können Sie ein neues Projekt anlegen.                                                                             |  |
| Projekt laden     | Laden Sie die Konfiguration eines bestehenden Projektes.                                                               |  |
| Projekt speichern | Speichern Sie die Konfiguration des aktuellen Projektes.                                                               |  |
| Transfer          | Über diesen Menüpunkt können Sie das Projekt sowie die Firmware in das Modem übertragen.                               |  |
| Optionen          | Verschiedene Programmoptionen, wie z.B. Sprachumschaltung.                                                             |  |
| Telefon           | Grundeinstellungen für z.B. die SIM Karte.                                                                             |  |
| Eingang           | Konfiguration der Eingänge. In diesem Menüpunkt werden für jeden Eingang die Parameter für die Alarmierung festgelegt. |  |
| Ausgang           | Konfiguration der Ausgänge. In diesem Menüpunkt werden für jeden Ausgang die Parameter für die Ansteuerung festgelegt. |  |
| Datum & Uhrzeit   | Stellen Sie Datum und Uhrzeit und die Schaltuhr des Alarm-<br>Modem ein.                                               |  |

#### 3.3.1 Projektverwaltung

Alle Ihre Einstellungen werden in Dateiformat offline abgespeichert. Dazu wird ein Projekt angelegt, welches alle Informationen enthält.

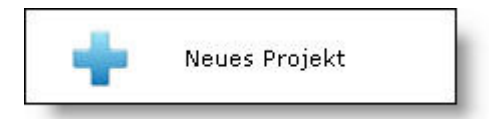

Erstellen Sie sich hier ein neues Projekt, in welchem Sie alle Ihre Einstellungen vornehmen können.

| Bitte geben Sie einen Proji | akt-Namen ein |  |
|-----------------------------|---------------|--|
| Example1                    | С ок          |  |

Sie können hierbei frei den Projektnamen vergeben.

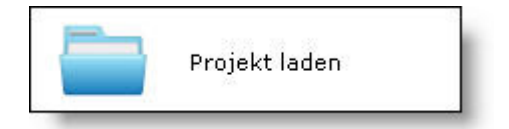

Laden Sie ein schon vorhandenes Projekt.

| Wählen Sie ein vorhandenes | ojekt |  |
|----------------------------|-------|--|
| Example1                   | С     |  |

Wählen Sie dazu in der Liste der gefundenen Projekte Ihr gewünschtes Projekt aus, und laden Sie dieses mit dem Button "OK".

Hinweis: Die Projekte liegen unter

C:\Programme\Wachendorff\GSM\_Alarmmodem\_ALMIOG0x\Projects\

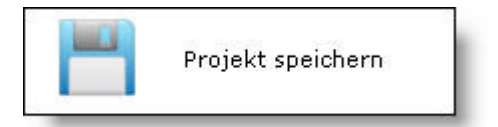

Speichern Sie hier das aktuelle Projekt.

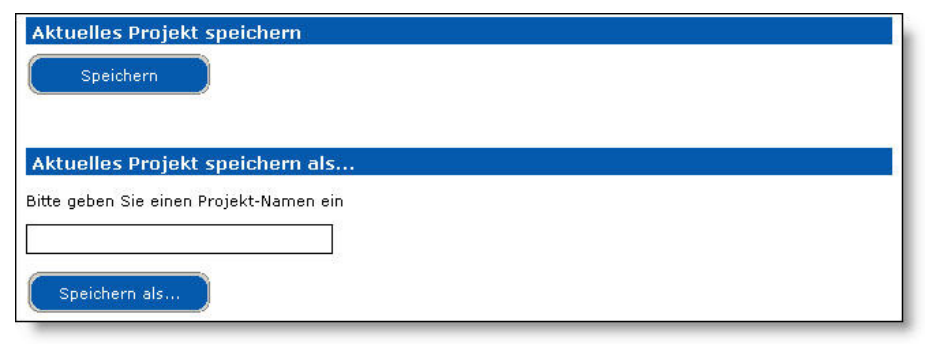

Dabei können Sie das Projekt unter dem aktuellen Namen speichern, oder mit "Speichern als…" unter einem neuen Namen.

Hinweis: Die Projekte liegen unter

C:\Programme\Wachendorff\GSM\_Alarmmodem\_ALMIOG0x\Projects\

#### 3.3.2 Transfer vom PC nach Alarm-Modem

Alle in der Software getätigten Einstellungen müssen per USB-Kabel auf das Modem übertragen werden.

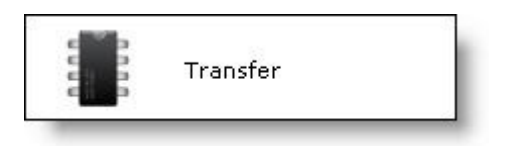

Um die Daten auf das Gerät zu bekommen, müssen Sie zunächst an dem Alarm-Modem die Versorgungsspannung einschalten, und das Modem mit dem USB Kabel mit Ihrem PC verbinden.

| Auswahl Schnittstelle |  |
|-----------------------|--|
| COM1                  |  |

Dadurch wird dem USB Anschluss eine serielle Schnittstelle an Ihrem PC zugeordnet, welche Sie hier nun auswählen müssen.

Danach wählen Sie aus, was Sie in das Gerät übertragen möchten, und starten die Übertragung danach mit dem Button **Transfer starten**.

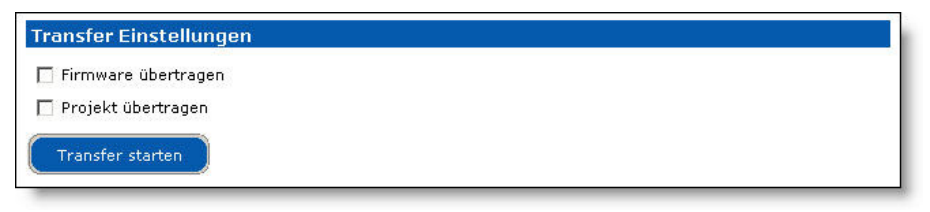

Hinweis: Die erste Übertragung sollte stets die Firmware mit enthalten!

Nach dem Betätigen des Button **Transfer starten** öffnet sich ein neues Fenster. Dort sehen Sie während der Übertragung einen Fortschrittsbalken laufen. Nach Abschluss der Übertragung sollte bei den übertragenden Funktionen "OK" zu lesen sein. Damit wurde die Übertragung erfolgreich beendet.

| Siter a serial opulie |                                         |
|-----------------------|-----------------------------------------|
| INIT : OK             | Ver.1.000                               |
| FIRMWARE: OK          |                                         |
| PROJECT: OK           |                                         |
|                       |                                         |
|                       |                                         |
|                       | INIT: OK<br>FIRMWARE: OK<br>PROJECT: OK |

Sollte hier ein "Protection" zu lesen sein, überprüfen Sie nochmals ob sich das Modem in dem "Boot Modus" befindet.

Mit dem Button X lassen sich diese Fenster wieder schließen.

ÚÔÒ/KÖ^čor&@æ)å/Kō{àP/Aó2Qi ÉuàiïGAT^•&@@å^/Aó2//BÉEU JÁyEO/KGU€HAÁAJiîÂJEE/Aóá, \_\_È&^Eaj•d`{^}or È&[{Ea^čor&@eá Angaben ohne Gewähr Irrtümer und Änderungen vorbehalten. Stand 07/2011

Das Alarm-Modem schaltet sich während der Übertragung selbstständig in den erforderlichen Boot Modus.

Sollte dies aus irgendeinem Grund nicht funktionieren, können Sie, wie nachfolgend beschrieben, das Gerät vor der Übertragung in den Boot Modus versetzen:

- Schalten Sie die Spannungsversorgung aus.
- Verbinden Sie Ihren PC mittels eines USB Kabels mit dem Alarm Modem.
- Schalten Sie den DIP-Schalter für den Gerätemodus auf "Boot Mode".
- Schalten Sie die Spannungsversorgung ein.
- Überspielen Sie die Projektierung in das Gerät.
- Nach Beendigung des Transfers schalten Sie die Spannungsversorgung aus.
- Schalten Sie den DIP-Schalter für den Gerätemodus aus.
- Schalten Sie die Spannungsversorgung wieder ein.

### 3.3.3 Optionen

In diesem Bereich finden Sie verschiedene Einstellmöglichkeiten der Software.

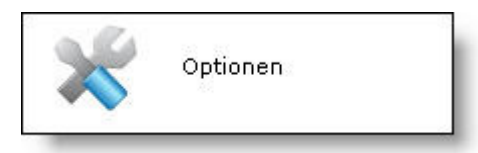

Stellen Sie hier die gewünschte Sprache ein.

| Auswahl Sprache |  |
|-----------------|--|
| C Englisch      |  |
| O Italienisch   |  |
| 💿 🕫 Deutsch     |  |

### 3.3.4 Telefoneinstellungen

In diesem Bereich stellen Sie die grundlegenden Einstellungen für das Gerät ein.

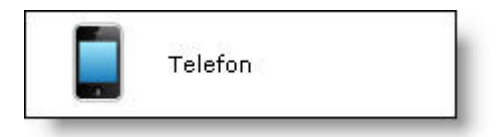

Geben Sie hier den Pin Code für die SIM-Karte ein.

| IN Code der SIM Karte |
|-----------------------|
| 34                    |
|                       |

Hinweis: Bitte aktualisieren Sie zunächst diesen Code und übertragen die Projektierung in das Gerät. Setzen danach erst die SIM Karte ein.

Ansonsten könnte es passieren, dass sich das Gerät mehrfach mit falscher PIN versucht einzubuchen, was wiederum das Sperren der SIM Karte nach sich ziehen kann!

In dem Alarm-Modem ist eine Echtzeituhr integriert. Um das automatische Umschalten 2mal im Jahr zu aktivieren, setzen Sie hier den Haken ein.

🔲 Automatisches Umschalten von Sommerzeit auf Winterzeit aktivieren

Hinweis: Im Kapitel 3.3.7 wird beschrieben, wie die Uhr gestellt wird.

### 3.3.5 Eingänge

In diesem Bereich stellen Sie die Funktionen der digitalen und analogen Eingänge ein. Dabei legen Sie fest, wann ein Alarm erkannt und damit eine SMS verschickt wird.

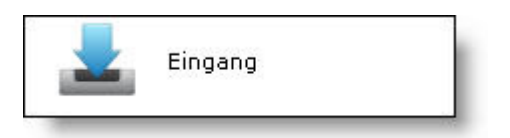

#### Digitale Eingänge

Auf dem Gerät sind zwei digitale Eingänge vorhanden.

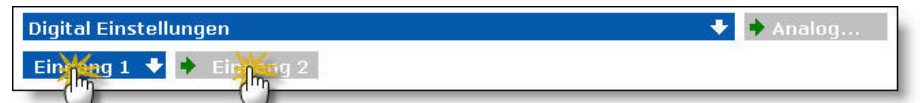

Sie können zwischen den beiden Eingängen umschalten, indem Sie mit der Maus auf **Eingang 1** oder **Eingang 2** klicken. Der jeweils aktive ist blau hinterlegt.

Jeder der beiden Eingänge kann jeweils bei Flankenwechsel von

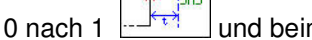

und beim Wechsel von

1 nach 0 den Alarmfall erkennen, und damit eine SMS an den oder die hinterlegten Teilnehmer in dem Telefonbuch senden.

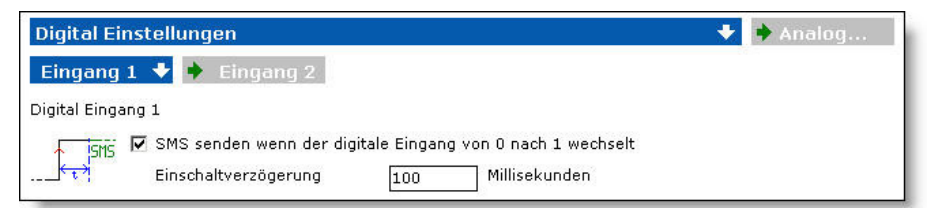

Dazu können Sie noch eine Einschaltverzögerung aktivieren. Dies bedeutet, dass eine SMS erst dann verschickt wird, wenn der Eingang nach dem Flankenwechsel die eingestellte Zeit in dem gleichen Zustand bleibt.

| Telefonnummer   | Beschreibung                   |                                                                  |
|-----------------|--------------------------------|------------------------------------------------------------------|
| +391112233444   | Mr. White                      |                                                                  |
|                 | di da                          |                                                                  |
|                 |                                |                                                                  |
| löschen Telefon |                                |                                                                  |
|                 | Telefonnummer<br>+391112233444 | Telefonnummer     Beschreibung       +391112233444     Mr. White |

In dem Telefonbuch können Sie den Nachrichtentext (max. 64Zeichen) sowie die Empfängernummer frei eingeben. In der Spalte "Beschreibung" können Sie noch einen zusätzlichen Hinweis hinterlegen, der aber nur für die Projekterstellung gedacht ist.

ÚÔÒ/ĨŎ^čor&@æ)å/ĨŐ{àP/Á0@k, Ščæ)\*^|Á.Á2ÖÜÉJÌÏGÁT^+&@@å^Á2Á/\]ÈÉLJÁGEDÁGJ⊕HÁANĬĨÁJJĒEÁ2Á,, Èt&AÉBj•d`{A}orÈB({EbA^`or&@AA Angaben ohne Gewähr Irrtümer und Änderungen vorbehalten. Stand 07/2011

#### Analoger Eingang

Auf dem Gerät ist ein analoger Eingang vorhanden.

| Digital Einstellungen   | 🔸 🔸 Analo |
|-------------------------|-----------|
| Eingang 1 🔸 🔶 Eingang 2 | U.        |

Sie können zu dem analogen Eingang umschalten, indem Sie mit der Maus auf **Analog** klicken.

Für den analogen Eingang kann definiert werden, ob der Alarmfall bei

Unterschreitung erkannt wird, und damit eine SMS an den oder die hinterlegten Teilnehmer in dem Telefonbuch sendet.

| Analog Ein    | stellungen                                     |                                                 |          | 🔸 🔸 Digital  |
|---------------|------------------------------------------------|-------------------------------------------------|----------|--------------|
| Eingang 1     | +                                              |                                                 |          |              |
| Analoger Eing | ang 1                                          |                                                 |          |              |
| ISMS          | SMS versenden wenn der<br>Einschaltverzögerung | Eingangswert höher ist als<br>100 Millisekunden | 7,0 Volt | RTN 6,0 Volt |

Dazu können Sie noch eine Einschaltverzögerung aktivieren. Dies bedeutet, dass eine SMS erst dann verschickt wird, wenn der Eingang für die eingestellte Zeit über (bei Überschreitung) oder unter (bei Unterschreitung) dem definierten Grenzwert bleibt.

Mit dem Wert RTN (return to normal) bestimmen Sie den Grenzwert, wann der erkannte Alarm als gegangen erkannt wird.

Ein Alarm gilt als gekommen, wenn er den eingestellten Grenzwert über- (bei Überschreitung) oder unterschreitet (bei Unterschreitung). Damit der Alarmzyklus abgeschlossen, und somit bei der nächsten Grenzwertverletzung wieder eine SMS gesendet werden kann, muss bestimmt werden, wann der Alarm als gegangen gilt. Dies wird mit dem RTN-Wert bestimmt. Der RTN-Wert muss jeweils kleiner (bei Überschreitung) oder größer (bei Unterschreitung) als

der Grenzwert sein.

Nachfolgend zwei Beispiele zur Erklärung des Alarmzyklus:

| Aktion SMS Keine Alarm SMS Keine Alarm | 5,5      | 6,5   | 7,5     | 5,5      | 6,5   | 7,5     | Wert (V) |
|----------------------------------------|----------|-------|---------|----------|-------|---------|----------|
|                                        | Alarm    | Keine | SMS     | Alarm    | Keine | SMS     | Aktion   |
| Versand gegangen Versand gegan         | gegangen |       | Versand | gegangen |       | Versand |          |

1. Beispiel zur Funktion Überschreitung (Alarmwert 7,0 Volt; RTN 6,0 Volt):

| Wert (V) | 7,5     | 6,5   | 7,5   | 5,5      | 7,5     | 5,5      |
|----------|---------|-------|-------|----------|---------|----------|
| Aktion   | SMS     | Keine | Keine | Alarm    | SMS     | Alarm    |
|          | Versand |       |       | gegangen | Versand | gegangen |

2. Beispiel zur Funktion Unterschreitung (Alarmwert 4,0 Volt; RTN 5,0 Volt):

| Wert (V) | 3,5     | 4,5   | 5,5      | 3,5     | 4,5   | 5,5      |
|----------|---------|-------|----------|---------|-------|----------|
| Aktion   | SMS     | Keine | Alarm    | SMS     | Keine | Alarm    |
|          | Versand |       | gegangen | Versand |       | gegangen |

| Wert (V) | 3,5     | 4,5   | 3,5   | 5,5      | 3,5     | 5,5      |
|----------|---------|-------|-------|----------|---------|----------|
| Aktion   | SMS     | Keine | Keine | Alarm    | SMS     | Alarm    |
|          | Versand |       |       | gegangen | Versand | gegangen |

| SMS Nachricht | Telefonnummer  | Beschreibung  |  |
|---------------|----------------|---------------|--|
| DI1 go to 1   | +391112233444  | Mr. White     |  |
| 9             |                | di da         |  |
|               |                |               |  |
|               | hen Telefon    | uuch Jöschen  |  |
|               | hen II Teleton | uch löschen l |  |

In dem Telefonbuch können Sie den Nachrichtentext (max. 64Zeichen) sowie die Empfängernummer frei eingeben. In der Spalte "Beschreibung" können Sie noch einen zusätzlichen Hinweis hinterlegen, der aber nur für die Projekterstellung gedacht ist.

### 3.3.6 Ausgänge

In diesem Bereich stellen Sie die Funktionen der digitalen Ausgänge ein.

Die beiden Ausgänge können jeweils per SMS oder Anruf ferngesteuert werden.

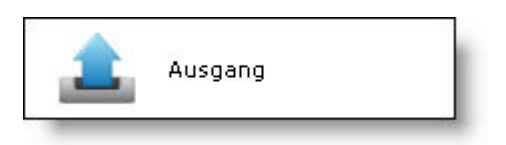

#### Ausgang per SMS steuern

Auf dem Gerät sind zwei digitale Ausgänge vorhanden.

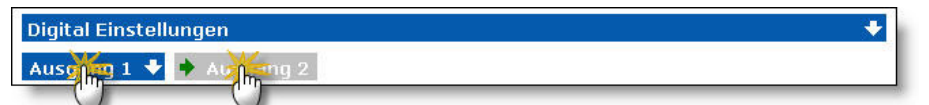

Sie können zwischen den beiden Ausgängen umschalten, indem Sie mit der Maus auf **Ausgang 1** oder **Ausgang 2** klicken. Der jeweils aktive ist blau hinterlegt.

|     | SMS 🔸 🔶 Anruf                                                            |                   |  |  |  |
|-----|--------------------------------------------------------------------------|-------------------|--|--|--|
|     | SMS - Digital Ausgang 1                                                  |                   |  |  |  |
| (1) | Ausgang steuern durch SMS                                                |                   |  |  |  |
| (   | ∱‴ 🔽 Ausgang setzen durch SMS                                            | Turn On DO1       |  |  |  |
| (2) | ~~ L. 🔽 Ausgang zurücksetzen durch SMS                                   | Turn Off D01      |  |  |  |
|     | भि. 🔽 Impulse Ausgang durch SMS                                          | Impulse DO1       |  |  |  |
|     | Einschaltdauer                                                           | 100 Millisekunden |  |  |  |
| 3   | ✓ Authentifizierung über Telefonnummer ☐ Authentifizierung über Passwort | 100               |  |  |  |
| 4   | 🔽 Aktuellen Status per SMS zurückmelden                                  |                   |  |  |  |

Hiermit geben Sie die grundlegende Verwendung des digitalen Ausgangs per SMS Steuerung frei. Nur wenn hier der Haken gesetzt ist, wird der Ausgang aufgrund einer SMS geschaltet. Grundsätzlich kann jede SMS mit dem richtigen Textinhalt den Ausgang steuern. Eine Authentifizierung des Absenders über die Handynummer sowie über ein Passwort ist einstellbar!

2 Jeder der beiden Ausgänge kann durch eine SMS mit dem passenden Text-Inhalt auf

logisch "1" gesetzt

logisch "0" zurückgesetzt, oder

zeitlich begrenzt auf logisch "1" gesetzt werden. Dabei können Sie die Einschaltdauer einstellen.

Die einzelnen Funktionen werden in der SMS durch den dahinterstehenden Text bestimmt. Achten Sie hierbei auf die Groß-/Kleinschreibung!

Der SMS-Text muss mindestens den hier angebenden Textinhalt enthalten!

- 3 Zusätzlich kann die Authentifizierung zum Schalten des Ausgangs noch über eine der Telefonnummern aus dem Telefonbuch erfolgen. Ist dieser Punkt nicht aktiv, kann von jedem Handy aus der Befehl zum Schalten des Ausgangs gesendet werden. Als weitere Sicherheitsfunktion kann noch zusätzlich ein Passwort aktiviert werden, welches in der SMS als Text vor oder nach dem eigentlichen Befehl gefolgt von einem Leerzeichen geschrieben wird. (z.B.: "Turn On DO1 100")
- (4) Das Alarm-Modem kann eine SMS an den Absender bei erfolgreichem Schalten des Ausganges zurückschicken. Der Text ist hierbei der identische, den das Alarm-Modem empfangen hat.

 Telefonbuch für die Authentifizierung

 Telefonnummer
 Profil
 Beschreibung

 +391112233444
 0
 Mr. White

 +391112233446
 1
 Mr. Pink

 Zeile hinzufügen
 Zeile löschen
 Telefonbuch löschen

In dem Telefonbuch können Sie die Absendernummer für die Authentifizierung frei eingeben.

In der Spalte "Beschreibung" können Sie noch einen zusätzlichen Hinweis hinterlegen, der aber nur für die Projekterstellung gedacht ist.

Achten Sie hierbei auf die internationale Schreibweise der Handynummer. Diese wird bei SMS meist verwendet! Im Zweifelsfall schreiben Sie die Handynummer einmal national, und einmal mit internationaler Kennung in das Telefonbuch.

In der Spalte "Profil" können Sie eines der Schaltuhr Profile auswählen. Damit können Sie bestimmen, zu welchem Zeitpunkt der Benutzer den Ausgang schalten darf.

| Profil Nummer | Schaltuhr                                |
|---------------|------------------------------------------|
| 0             | Ohne Schaltuhr; jederzeit freigeschaltet |
| 1             | Schaltuhr wöchentlich 1                  |
| 2             | Schaltuhr wöchentlich 2                  |
| 3             | Schaltuhr wöchentlich 3                  |
| 4             | Schaltuhr täglich 1                      |
| 5             | Schaltuhr täglich 2                      |
| 6             | Schaltuhr täglich 3                      |

Hinweis: Das Telefonbuch ist nur aktiv, wenn Sie den Haken gesetzt haben "Authentifizierung über Telefonnummer"!

Schicken Sie eine SMS an das Alarmmodem mit falschem Text und/oder ohne Berechtigung, so wird keine Aktion getätigt!

ÚÔÒ/ĨŎ^čor&@æ)å/ĨŐ{àP/Á¢Qk, kőæ)\*^|Á.Á¢ÖÜÉJÌÏGÁT^+&@@å^/Á¢A/|ÈÉLJÁÇEDÁGJ€HÁAJĬĨÁJJĔEÁ¢A, j. Èt&^Ëpi•d`{^}orÈ&[{Ea^čor&@@á Angaben ohne Gewähr Irrtümer und Änderungen vorbehalten. Stand 07/2011

#### Ausgang per Anruf steuern

Auf dem Gerät sind zwei digitale Ausgänge vorhanden.

| Digital Einstellungen | * |
|-----------------------|---|
| Ausong 1 🔸 🔶 Aumong 2 |   |
|                       |   |

Sie können zwischen den beiden Ausgängen umschalten, indem Sie mit der Maus auf **Ausgang 1** oder **Ausgang 2** klicken. Der jeweils aktive ist blau hinterlegt.

|     | SMS Anruf                        | +                    |                   |    |
|-----|----------------------------------|----------------------|-------------------|----|
| (   | Anruf - Digital Ausgang 1        |                      |                   |    |
| (1) | Ausgang steuern du               |                      | 0                 | I  |
|     | "Ruftöne Schalten"               | "Ruftöne Aufl        | legen" 7          | I  |
|     | Automatisches Auflegen nach      | eingestellten "Ruftö | önen Auflegen"    | I  |
| (2) | ⊥_                               |                      | <u></u>           | J. |
|     | 🏪 🌀 Impuls Ausgang               | Einschaltdauer       | 100 Millisekunden | J. |
|     | Weniger als eingestellte "Ruftö  | ne Schalten"         |                   | I  |
| (3) | L.C Ausgang zurücksetzen         |                      |                   | I  |
|     | <u>"₩</u> .C Impuls Ausgang      | Einschaltdauer       | 100 Millisekunden | J. |
|     | Mehr als eingestellte "Ruftöne"  | Schalten"            |                   | I  |
| G   | L. O Ausgang zurücksetzen        |                      |                   | I  |
|     | <u>ඈ.</u> C Ausgang zurücksetzen | Einschaltdauer       | 100 Millisekunden |    |

Grundsätzlich kann jeder der beiden Ausgänge durch einen Anruf auf

logisch "1" gesetzt

logisch "0" zurückgesetzt

zeitlich begrenzt auf logisch "1" gesetzt werden. Dabei können Sie die Einschaltdauer einstellen.

Hiermit geben Sie die grundlegende Verwendung des digitalen Ausgangs per Anruf Steuerung frei. Nur wenn hier der Haken gesetzt ist, wird der Ausgang aufgrund eines Anrufs geschaltet. Grundsätzlich muss in dem Telefonbuch die Handynummer des Anrufers hinterlegt sein. Ohne diese kann der Anrufer den Ausgang nicht steuern!

Es gibt drei verschiedene Merkmale, wodurch die Ausgänge per Anruf gesteuert werden können. Dabei zählen immer die Anzahl der Ruftöne, also die Klingelzeichen, die Sie in Ihrem Telefon während des Verbindungsaufbaus hören.

2 Sie können die Anzahl der Ruftöne festlegen, wann das Modem nach dem Erreichen der "Ruftöne Auflegen" automatisch auflegen soll. Danach wird dann die ausgewählte Funktion ausgeführt.

ÚÔÒ/ÃŎ^ఀor&@æ);å/Ã{ à P.kók@, š‰);\*^|Á.kókö) ĔJÌïGAT^•&@eà^kók//|ÈELJÁgEDÁGJ€HÁbAVIïÎÁJJEEkká, ֻ}Èks/Eği•d`{^}orÈb({Ea^`or&@eá An gaben ohne Gewähr Irrtümer und Änderungen vorbehalten. Stand 07/2011

3 Sie können die Anzahl der Ruftöne festlegen, die Sie maximal klingeln lassen möchten. Wenn Sie auflegen, bevor die Anzahl "Ruftöne Schalten" erreicht ist, wird die ausgewählte Funktion ausgeführt.

4 Sie können die Anzahl der Ruftöne festlegen, die Sie minimal klingeln lassen möchten. Wenn Sie auflegen, nachdem die Anzahl "Ruftöne Schalten" erreicht ist, wird die ausgewählte Funktion ausgeführt.

In dem Telefonbuch können Sie die Absendernummer frei eingeben.

Nur die Handynummern, die in diesem Telefonbuch hinterlegt sind, können per Anruf einen Ausgang schalten. In der Spalte "Beschreibung" können Sie noch einen zusätzlichen Hinweis hinterlegen, der aber nur für die Projekterstellung gedacht ist.

Achten Sie hierbei auf die nationale Schreibweise der Handynummer. Diese wird bei Anruf meist verwendet! Im Zweifelsfall schreiben Sie die Handynummer einmal national, und einmal mit internationaler Kennung in das Telefonbuch.

Achten Sie auch darauf, dass die Telefonnummer beim Anruf übertragen wird. Wenn Sie die Rufnummerübermittlung von Ihrem Handy oder Telefon nicht eingeschaltet haben, können Sie den Ausgang nicht schalten!

In der Spalte "Profil" können Sie eines der Schaltuhr Profile auswählen. Damit können Sie bestimmen, zu welchem Zeitpunkt der Benutzer den Ausgang schalten darf.

| Profil Nummer | Schaltuhr                                |
|---------------|------------------------------------------|
| 0             | Ohne Schaltuhr; jederzeit freigeschaltet |
| 1             | Schaltuhr wöchentlich 1                  |
| 2             | Schaltuhr wöchentlich 2                  |
| 3             | Schaltuhr wöchentlich 3                  |
| 4             | Schaltuhr täglich 1                      |
| 5             | Schaltuhr täglich 2                      |
| 6             | Schaltuhr täglich 3                      |

Hinweis: Rufen Sie das Alarm Modem zum Steuern an und haben aber nicht die Berechtigung zum Schalten des Ausgangs (z.B. falsche Handynummer im Telefonbuch), legt das Modem nach dem ersten Rufton auf!

ÚÔÒ/KÖ^čor&@aa)á/Kő{ à P/AÁAQ, Šeaa)\*^/Á.ÁzKÖÉEJÌïGÁT^•&@eá^Ázká//běEDÍAJ€HAÁANIÏÎÁJJĒEÁAS, \_;Èr&^Eaj•d`{ ^}orÈ&[{ Ba^čor&@aA An gaben ohne Gewähr Irrtümer und Änderungen vorbehalten. Stand 07/2011

### 3.3.7 Datum & Uhrzeit

In diesem Bereich stellen Sie die Zeit des Gerätes ein.

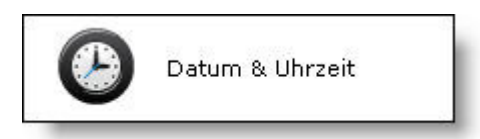

#### Echtzeituhr stellen

Das Modem hat eine integrierte Echtzeituhr. Diese muss min. 1mal gestellt werden.

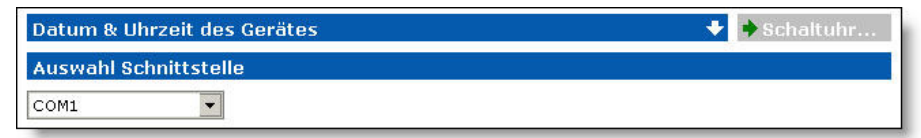

Wählen Sie dazu zunächst die Schnittstelle Ihres PCs aus, mit der Sie Ihren PC mit dem Modem verbunden haben.

Hinweis: Im Kapitel 3.3.2 wird die serielle Schnittstelle näher beschrieben.

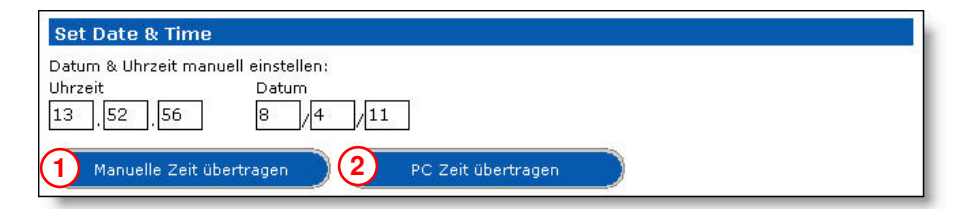

1 Nun können Sie die gewünschte Uhrzeit manuell in die Eingabefelder eintragen, und mit dem Button Manuelle Zeit übertragen in das Modem einspielen.

Bitte tragen Sie die Werte immer zweistellig ein!

(2) Außerdem ist es möglich, Datum und Uhrzeit direkt vom PC zu übernehmen. Dazu betätigen Sie den Button PC Zeit übertragen, um diese in das Modem zu überspielen.

| Gerätestatus       | lesen     |  |
|--------------------|-----------|--|
| Datum Uhrzeit :    | ,,//      |  |
| Firmware Version : | 07007070) |  |

Mit dem Button Gerätestatus lesen können Sie Datum und Uhrzeit aus dem Modem auslesen.

#### Schaltuhr für die Ausgänge stellen

Auf dem Gerät ist ein Schaltprogramm für die Ausgänge vorhanden.

| Datum & Uhrzeit | + | Schaltuhr.         |
|-----------------|---|--------------------|
|                 |   | ( <sup>(1)</sup> ) |

Sie können zu dem Schaltprogramm umschalten, indem Sie mit der Maus auf Schaltuhr klicken.

Die beiden digitalen Ausgänge können per SMS oder Anruf geschaltet werden. Mit der integrierten Echtzeituhr haben Sie die Möglichkeit, auf ein Zeitraster von 30 Minuten genau festzulegen, wann die Ausgänge geschaltet werden dürfen.

Dazu gibt es je drei wöchentliche und tägliche Schaltprogramme, in denen Sie den Zeitraum festlegen können. Dazu setzen Sie einfach in den gewünschten Zeitraum von 30 Minuten den Haken zum Freigeben.

| Schaltuhr        |                      |                        |                | ➡ ➡ Zeit       |
|------------------|----------------------|------------------------|----------------|----------------|
| Woche 1          | 🕨 🔶 Woche 2          | 🔶 Woche 3 🍦            | Täglich 🔶      | Datum          |
| 🗖 Aktivieren Pro | ofil wöchtenlich 1   |                        |                |                |
|                  | 00.00 03<br>12.00 15 | .00 06.00<br>.00 18.00 | 09.00<br>21.00 | 11.30<br>23.30 |
| Montag           |                      |                        |                |                |
| Dienstag         |                      |                        |                |                |
| Mittwoch         |                      |                        |                |                |
| Donnerstag       |                      |                        |                |                |
| Freitag          |                      |                        |                |                |
| Samstag          |                      |                        |                |                |
| Sonntag          |                      |                        |                |                |

Bei den Einstellungen zu den beiden Ausgängen wählen Sie die passende Profilnummer im Telefonbuch aus.

| Profil Nummer | Schaltuhr                                |
|---------------|------------------------------------------|
| 0             | Ohne Schaltuhr; jederzeit freigeschaltet |
| 1             | Schaltuhr wöchentlich 1                  |
| 2             | Schaltuhr wöchentlich 2                  |
| 3             | Schaltuhr wöchentlich 3                  |
| 4             | Schaltuhr täglich 1                      |
| 5             | Schaltuhr täglich 2                      |
| 6             | Schaltuhr täglich 3                      |

## 4 Tipps und Tricks

### 4.1 SMS to Email

Auch an Emailadressen können SMS geschickt werden.

Dafür ist zu Beginn einer SMS-Nachricht die Eingabe der Emailadresse des Empfängers nötig (statt des @ kann auch \* verwendet werden). Danach wird ein Leerzeichen eingefügt und dann der SMS-Text getippt.

Der Versand erfolgt dann über die entsprechende Kurzwahlnummer der Mobilfunk-Netzbetreiber.

Der Preis einer als SMS versendeten Email richtet sich nach dem genutzten Mobilfunk-Anbieter, liegt aber meist bei ca. 0,20 €. Stand ist April 2011.

Bei dem Versand als Email darf die SMS-Nachricht ebenfalls nur maximal 160 Zeichen lang sein!

Beispiel Nachricht an Empfänger mit der Emailadresse "test@web.de" über T-Mobile:

| SMS Nachricht        | Telefonnummer | Beschreibung      |
|----------------------|---------------|-------------------|
| test@web.de Fehler 1 | 8000          | Email an Hr. Test |
|                      |               |                   |

Kurzwahlnummern der Netzbetreiber:

| Netzbetreiber | Kurzwahlnummer |
|---------------|----------------|
| T-Mobile      | 8000           |
| Vodafone      | 3400           |
| E-Plus        | 7676245        |
| O2            | 6245           |

Hinweis: Die hier angegebene Funktion dient lediglich als Hinweis. Für die Richtigkeit der Kurznummern sowie der Preisgestaltung des Providers übernimmt Wachendorff Prozesstechnik keinerlei Gewähr.

### 4.2 SMS to Fax

Auch wenn kein Fax-Gerät zur Verfügung steht, kann ein Telefax versendet werden, nämlich per SMS.

Die Fax Nachricht wird wie gewohnt eingegeben. Die Empfängerrufnummer ergibt sich aus der für den SMS-Versand als Fax vorgegebene Nummer des Anbieters mit darauf folgender Rufnummer des Faxgerätes, an das die SMS als Fax gesendet werden soll.

Der Preis eines als SMS versendeten Fax richtet sich nach dem genutzten Mobilfunk-Anbieter, die aufgeführten Preise gelten nicht für den Versand an Sonderrufnummern und nur für die Übertragung an nationale Telefonanschlüsse. Stand ist April 2011.

Bei dem Versand als Fax darf die SMS-Nachricht ebenfalls nur maximal 160 Zeichen lang sein!

| Beispiel Nachricht an Empfänger mit der Telefonnummer "089-123456" über T-Mobile: |               |              |  |
|-----------------------------------------------------------------------------------|---------------|--------------|--|
| SMS Nachricht                                                                     | Telefonnummer | Beschreibung |  |

| SMS Nachricht | Telefonnummer | Beschreibung    |
|---------------|---------------|-----------------|
| Fehler 1      | 99089123456   | Fax an Hr. Test |
|               |               |                 |

Faxnummern der Netzbetreiber:

| Netzbetreiber | Preis pro SMS als Fax | Rufnummer        |
|---------------|-----------------------|------------------|
| T-Mobile      | 0,83 €                | 99 + Faxnummer   |
| Vodafone      | 0,67 €                | 99 + Faxnummer   |
| E-Plus        | 1,00 €                | 1551 + Faxnummer |
| O2            | 0,59 €                | 329 + Faxnummer  |

Hinweis: Die hier angegebene Funktion dient lediglich als Hinweis. Für die Richtigkeit der Kurznummern sowie der Preisgestaltung des Providers übernimmt Wachendorff Prozesstechnik keinerlei Gewähr.

## **5** Allgemeine Informationen

#### 5.1 Technischer Support

Für einen einfachen und schnellen technischen Support dieses Produktes stehen Ihnen unsere Ansprechpartner gerne zur Verfügung. Sie finden unsere Mitarbeiter unter:

www.pce-instruments.com/deutsch/about

#### 5.2 Eil-Service für Garantie und Reparatur

Sollte wider Erwarten dennoch ein Gerät ausfallen, haben wir eine Lösung für Sie, die Ihnen Schnelligkeit und Sicherheit garantiert. Füllen Sie die Formulare "Garantieantrag" oder "Eil-Reparaturauftrag" aus und senden Sie diese per Fax an +49 (0) 2903 976 9929. Sie können dieses Formular auch direkt im Internet ausfüllen und ausdrucken:

www.pce-instruments.com/deutsch/about

#### 5.3 Zubehör

| Beschreibung                                                         | Artikelnummer                          |
|----------------------------------------------------------------------|----------------------------------------|
| Spannungsversorgung 230V AC nach 24V DC                              | PS24V03AA                              |
| USB-Kabel zur Programmierung (USB-A nach USB-B)                      | KABUSB21                               |
| Signalwandler PT100 nach 0-10V                                       | WK109PT0                               |
| Signalwandler 0/4-20mA nach 0-10V                                    | WK109UI0                               |
| Photosensor eckig (Sender/Empfänger)                                 | F1STP50020MDEI2A2<br>F1STP50020MDSI2A2 |
| Induktiver Sensor M8, Schaltabstand 4mm, nicht bündig, NPN Schließer | P1C2S0804NO3A2                         |